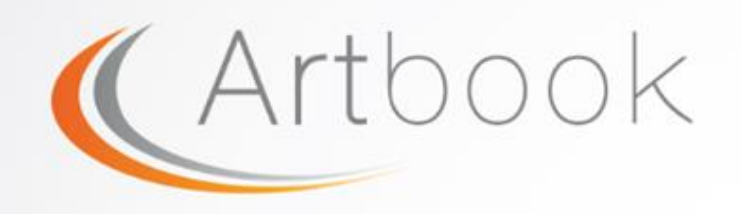

# Artwork Database User Guide

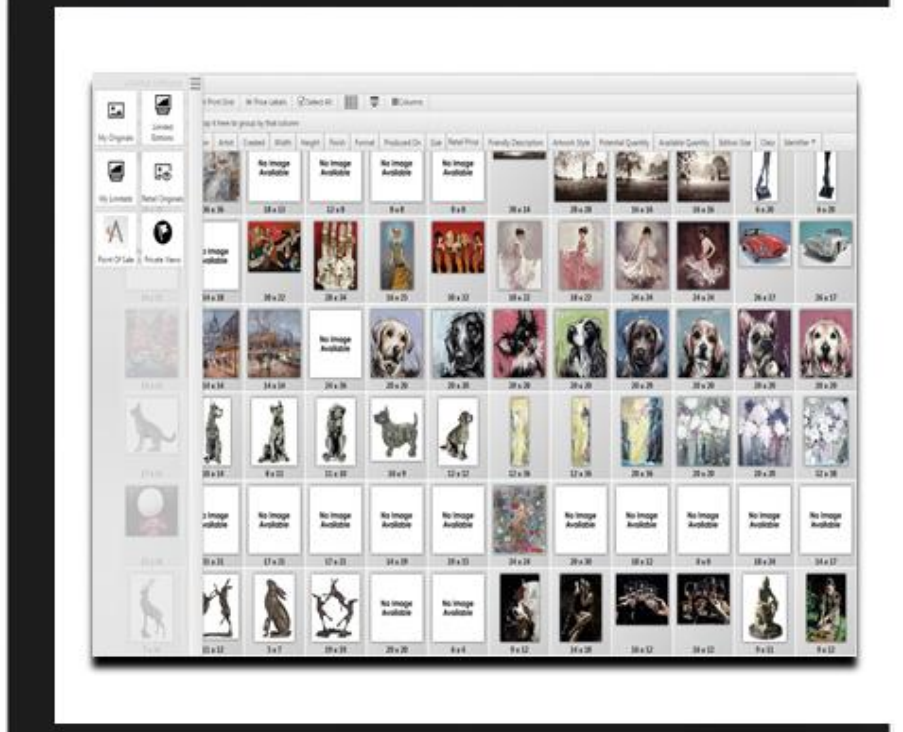

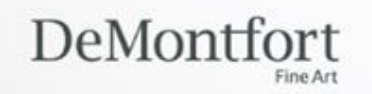

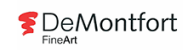

Ć

| Logging In4                            |
|----------------------------------------|
| Home Screen5                           |
| My Originals and My Limiteds           |
| Retail Originals and Limited Editions7 |
| Filtering                              |
| Title Filter                           |
| Artist Filter                          |
| Dimensions Filter                      |
| Pricing Filter                         |
| Colour Filter                          |
| Keywords Filter                        |
| Genre Filter                           |
| Saving a View                          |
| Header Bar17                           |
| Viewing a Product (Originals)          |
| Viewing a Product (Limited Editions)   |
| Emailing a Client                      |
| Creating a Private View                |

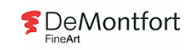

| Viewing a Private View     | 22 |
|----------------------------|----|
| Amending a Private View    | 24 |
| Checking Availability      | 26 |
| Colours and Codes          | 27 |
| Task - How Would You Find? | 28 |

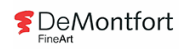

# Logging In

Access the site by using the following web address: <u>demo.gallery.theartbook.org</u>

Enter Gallery Username → Enter Gallery Password → Select Sign In

| Galleries | Log In<br>Please use your windows credentials to sign in |
|-----------|----------------------------------------------------------|
|           | User Name: wwbirmingham                                  |
| Sign In   | Password:                                                |
|           | 🗸 Sign In                                                |

Enter **PIN** (this is issued when joining the company) → Select **Sign In** 

| Galleries | Log In<br>Please enter your Cybertill PIN number |           |
|-----------|--------------------------------------------------|-----------|
| Sign In   | PIN:                                             | 🗸 Sign In |

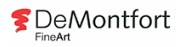

### Home Screen

Once logged in, the home screen will be displayed. The screen will appear blank until the curser is hovered over the left hand side of the screen:

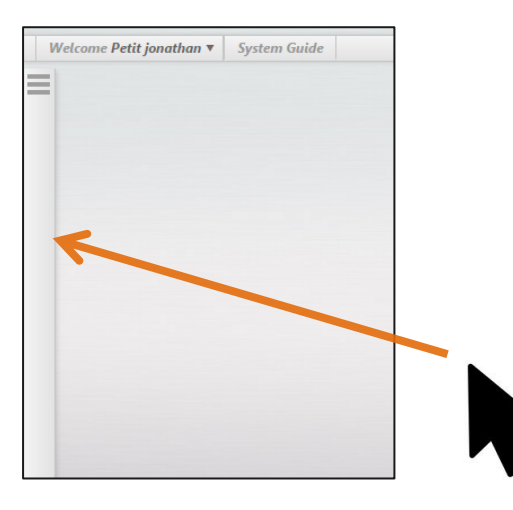

The pop up menu will be displayed:

The below options will be visible:

- > My Originals
- Retails Originals
  - > My Limiteds
- Limited Editions
- Private Views

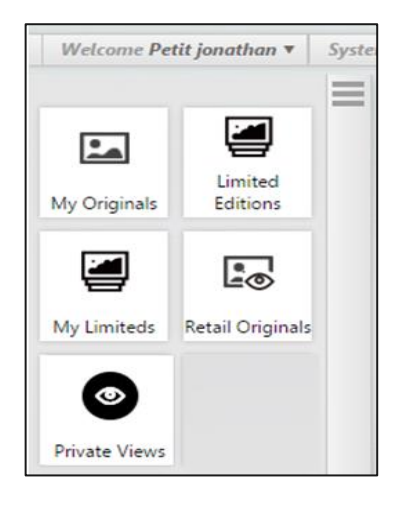

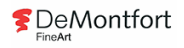

# My Originals and My Limiteds

When selecting My Originals or My Limiteds a pop up box is displayed. This shows all originals or limiteds that are currently in your gallery. Selecting these items will also allow access to imagery and details on the following artwork:

- Artwork that has been allocated to your gallery by your Merchandising Co-ordinator, which will be arriving at your gallery on future deliveries
- > All exhibition stock that is on offer to your gallery for forthcoming events
- Originals and limiteds that your gallery has previously sold (This is beneficial when completing valuation certificates or viewing artwork that clients have previously purchased)

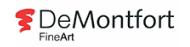

# **Retail Originals and Limited Editions**

When selecting Originals or Limited Editions a pop up box is displayed. This allows access to all available originals and limited editions within the group.

- Selecting these items will allow access to imagery and artwork details
- You will be required to enter search parameters to render the results for your query, for example, filtering the artwork by artist, budget, size or genre
- Any artwork that is currently allocated to exhibition will not be displayed, unless it is allocated to your gallery as exhibition

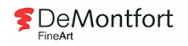

# Filtering

The filtering function can be used once one of the following options has been selected: **My Originals, Retail Originals, My Limited's and Limited Editions.** Filtering is required, to render results, this then accurately finds specific types of artwork to meet the requirements of your clients (If searching for limited editions, filter by **Product Code and Created Date** is also an option):

The Filtering option is allocated on the top header bar:

| Selected Filters | Reset 🔀 |
|------------------|---------|
| Apply Filters    |         |
| Common           | *       |
| Artist           |         |
| Dimensions       |         |
| Pricing          |         |
| Colour           |         |
| Keywords         |         |
| Genre            | ٣       |
| Attributes       |         |
|                  |         |
|                  |         |
|                  |         |
|                  |         |

| Originals        |                |              |                |            |   |         |
|------------------|----------------|--------------|----------------|------------|---|---------|
| <b>▼</b> Filters | <b>⇔</b> Views | 🖶 Print Grid | 🖶 Price Labels | Select All | Ţ | Columns |

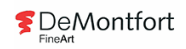

The **Filter** drop down menu will be displayed  $\rightarrow$ 

### **Title Filter**

When selecting 'Common' from the filter menu, two fields are displayed; Barcode and Title:

#### **Barcode**

If you know the product barcode and wish to check availability or need to confirm the imagery details → Enter the barcode into the Barcode field → Select Add → Select Apply Filters

#### <u>Title</u>

If you know the title of the artwork and wish to check availability or need to confirm the imagery details → Enter the title of the artwork into the **Title** field → Select **Add** → Select **Apply Filters** 

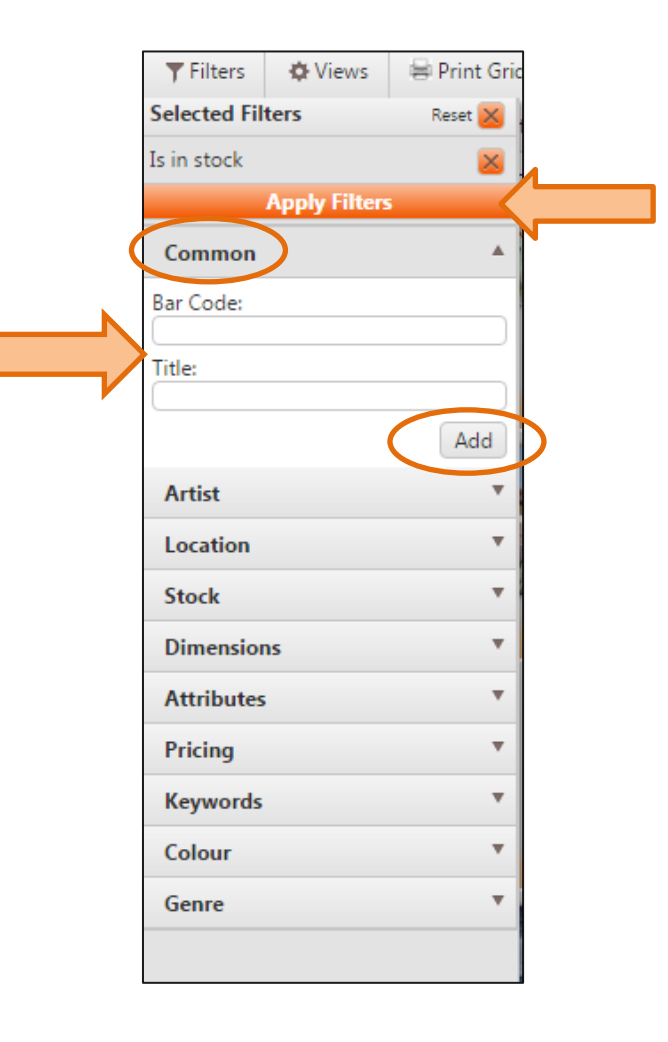

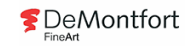

### Artist Filter

When selecting 'Artist' from the filter menu, three fields are displayed; Artist, Artwork Style and Exclude Artist:

#### <u>Artist</u>

If you wish to search the database by a specific artist  $\rightarrow$  Enter the artist name into the **Artist** field (as you type a drop down box will be displayed)  $\rightarrow$  Select the correct artist  $\rightarrow$  Select **Add**  $\rightarrow$  Select **Apply Filters** 

#### **Artwork Style**

This option can only be selected once an artist has been selected (e.g. By selecting Fabian Perez as the artist, the option to select 'styles' such as balcony, tango and still life will be available). Multiple styles can be selected  $\rightarrow$  Select Add  $\rightarrow$  Select Apply Filters

#### **Exclude Artist**

If you wish to exclude a specific artist from your search  $\rightarrow$  Select the drop down box from the Exclude Artist field  $\rightarrow$  Select the artist  $\rightarrow$  Select Add  $\rightarrow$  Select Apply Filters

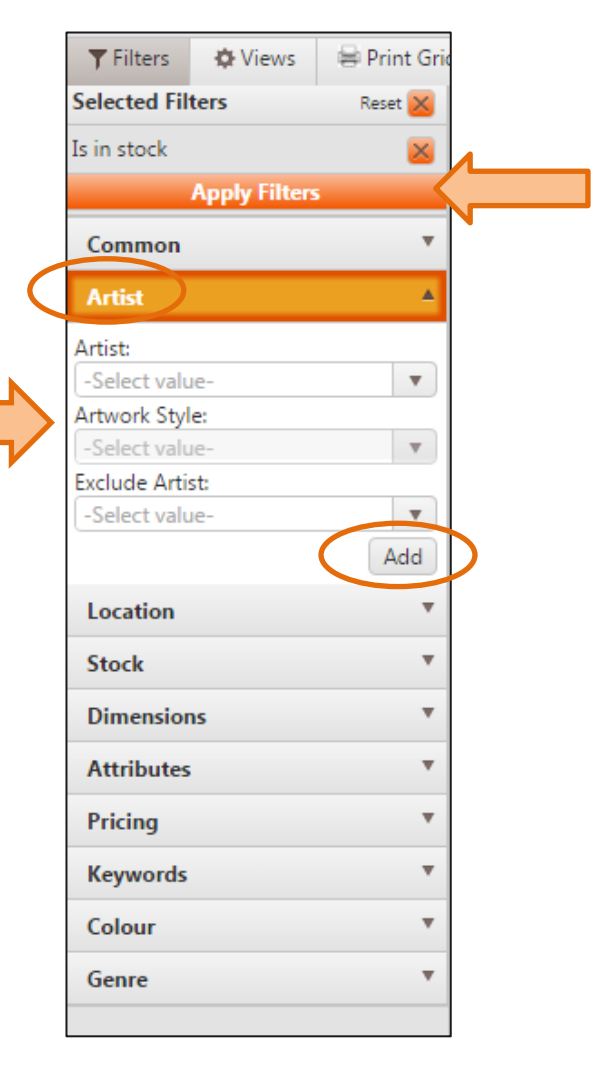

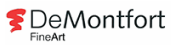

### **Dimensions Filter**

When selecting 'Dimensions' from the filter menu, four fields are displayed; Size, Width, Height and Orientation

#### <u>Size</u>

Select the drop down box from the Size field  $\rightarrow$  Select the specific size of artwork  $\rightarrow$  Select Add  $\rightarrow$  Select Apply Filters

#### Width and Height

If you wish to search for a specific size of artwork  $\rightarrow$  Enter the size (inches) into the **Inches** fields  $\rightarrow$  Select the required option from the drop down box  $\rightarrow$  Select **Add**  $\rightarrow$ Select **Apply Filters** 

#### **Orientation**

Tick the required orientation  $\rightarrow$  Select Add  $\rightarrow$  Select Apply Filters

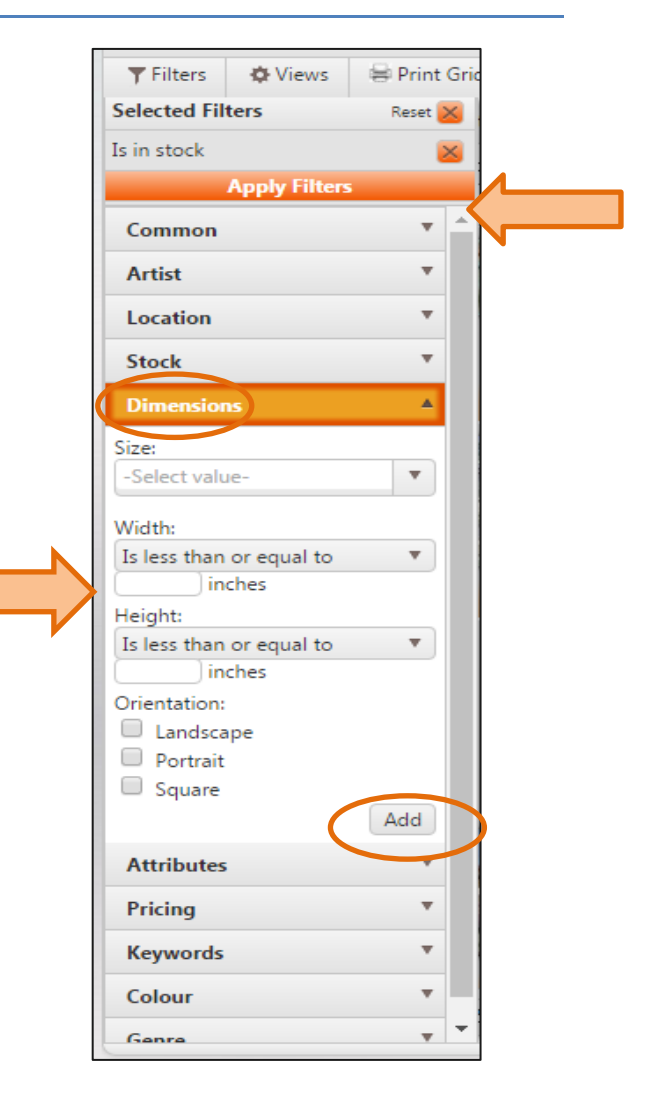

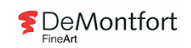

# Pricing Filter

- ▶ Drag the slider to select a minimum and maximum price bracket → Select Add → Select Apply Filters
- Use the left and right keys on your keyboard for more gradual movements (£100 at a time)

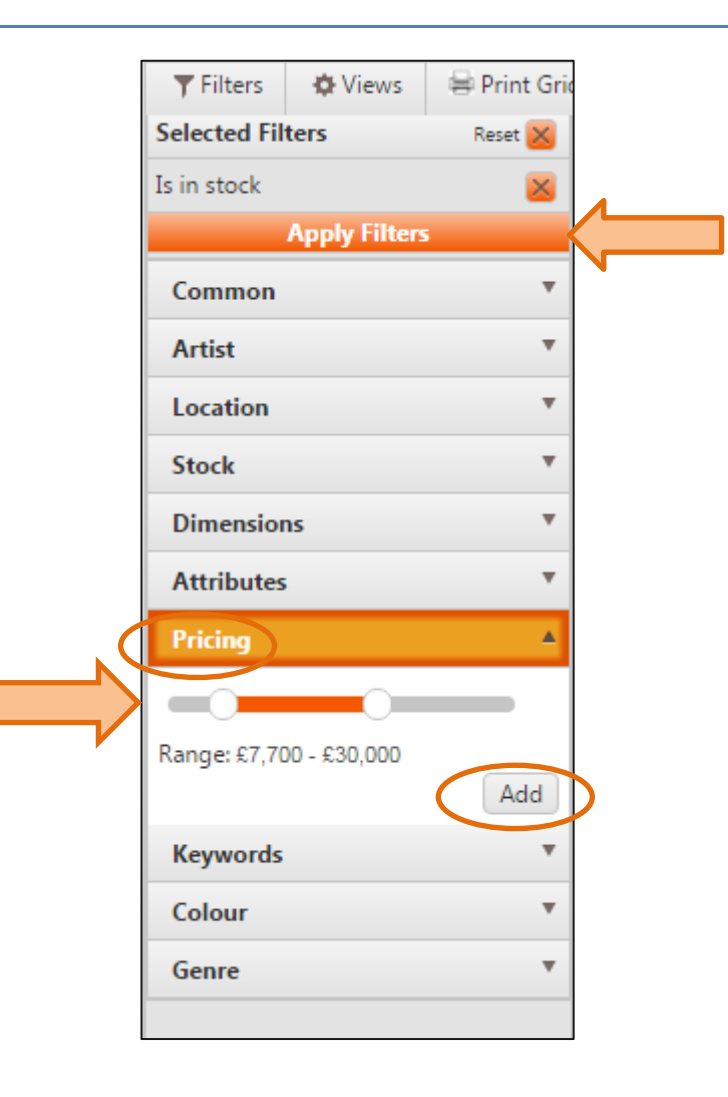

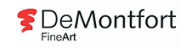

### **Colour Filter**

Select a colour from the drop down box
 → Select Add → Select Apply Filters

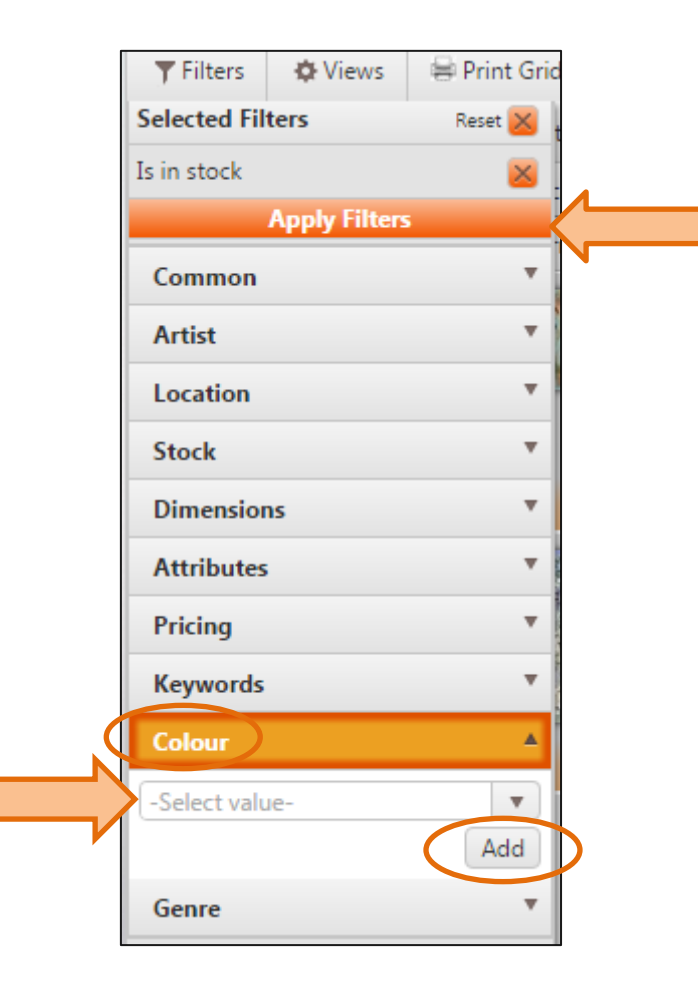

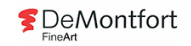

### Keywords Filter

When selecting 'Keywords' from the filter menu, two fields are displayed; Contains and Matches

#### **Contains**

This search will return partial matches, for example, If 'Car' is entered into the Contains field, artwork with words containing the letters C A R in that order will be displayed, such as carp and scar. Enter the specific word into the **Contains** field  $\rightarrow$  Select **Add**  $\rightarrow$  Select **Apply Filters** 

#### **Matches**

This search will return only full matches, for example, If 'Car' is entered into the Matches field, only artwork with the word Car will be displayed. Enter the specific word into the **Matches** field  $\rightarrow$  Select **Add**  $\rightarrow$  Select **Apply Filters** 

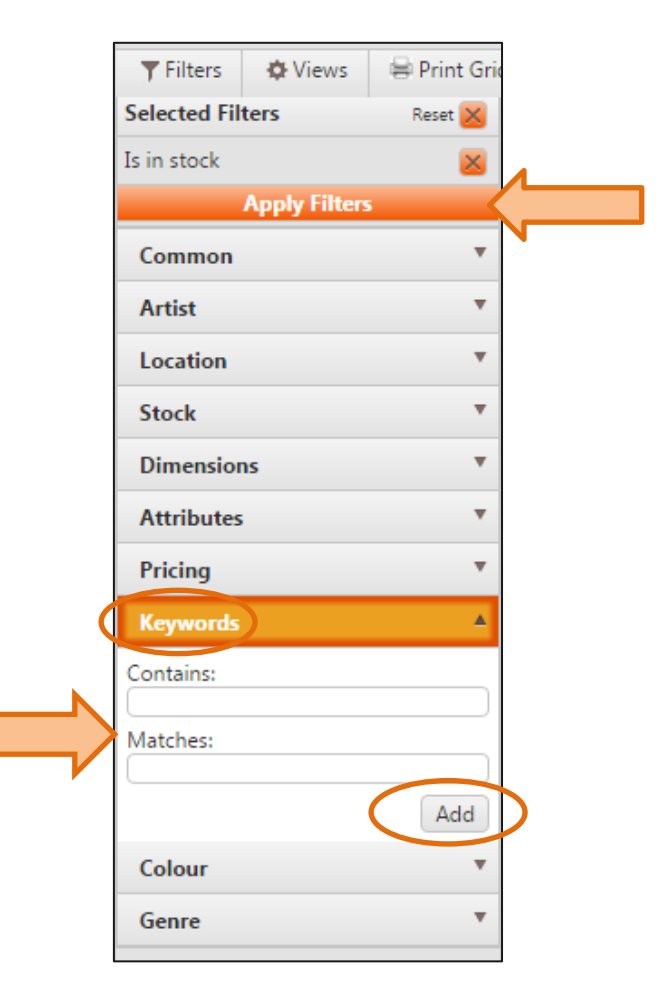

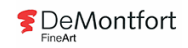

### Genre Filter

When selecting 'Genre' from the filter menu, three fields are displayed; Style, Subject and Medium

#### <u>Style</u>

Select the drop down box  $\rightarrow$  Select the required style of artwork (e.g. abstract or impressionist)  $\rightarrow$  Select Add – Select Apply Filters

#### <u>Subject</u>

Select the drop down box  $\rightarrow$  Select the required subject of the artwork (e.g. cityscape or figurative)  $\rightarrow$  Select Add  $\rightarrow$  Select Apply Filters

#### <u>Medium</u>

Select the drop down box  $\rightarrow$  Select the required medium (e.g. oil or paint)  $\rightarrow$  Select Add  $\rightarrow$  Select Apply Filters

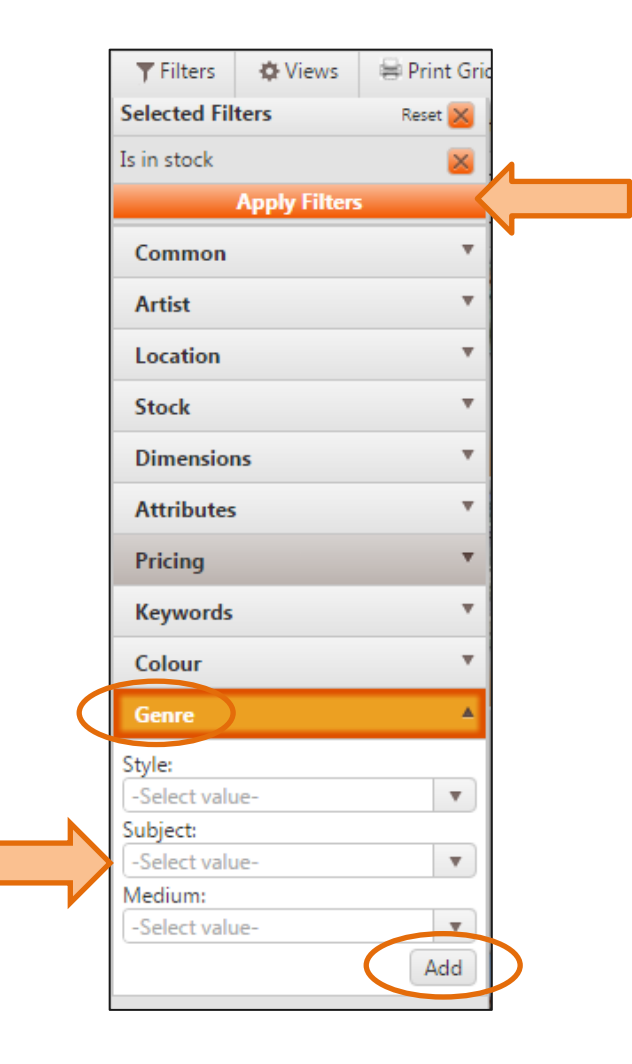

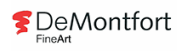

# Saving a View

Once you have searched for your required artwork, you are able to save the view for future reference, for example, If you wish to see if any new artwork is added using the same search criteria

From the top header bar  $\rightarrow$  Select Views  $\rightarrow$  Select the + icon

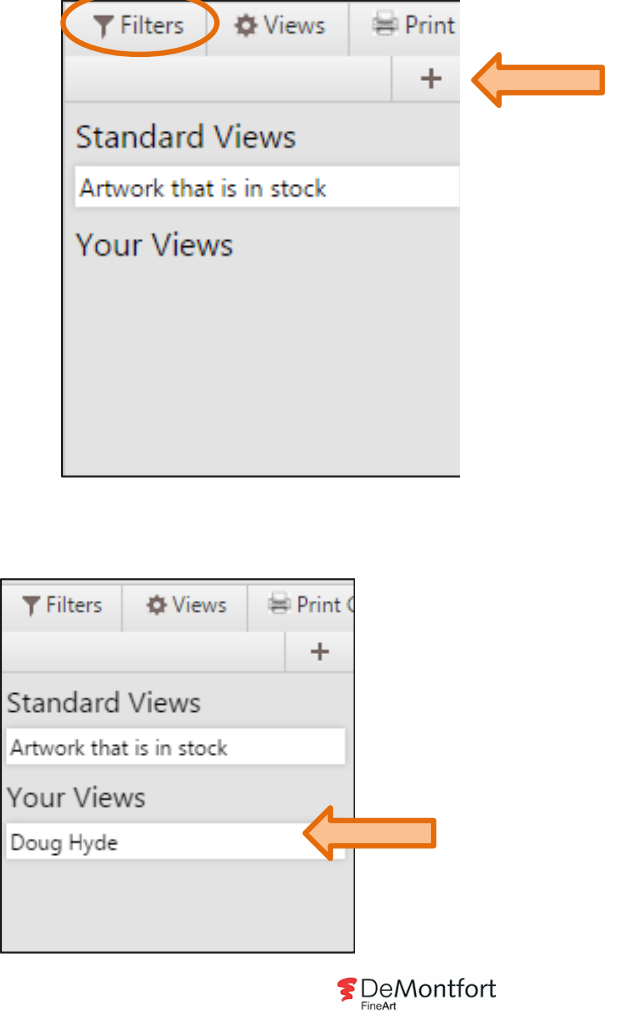

Enter a name for the 'View'  $\rightarrow$  Select **Accept** 

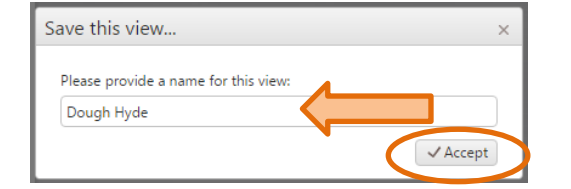

The saved view will then be displayed under the **Views** tab

### Header Bar

There are several tabs along the header bar that can be dragged and dropped into the space provided, to enable you to sort and group the artwork into a specific order (e.g. sort by artist, retail price or location)

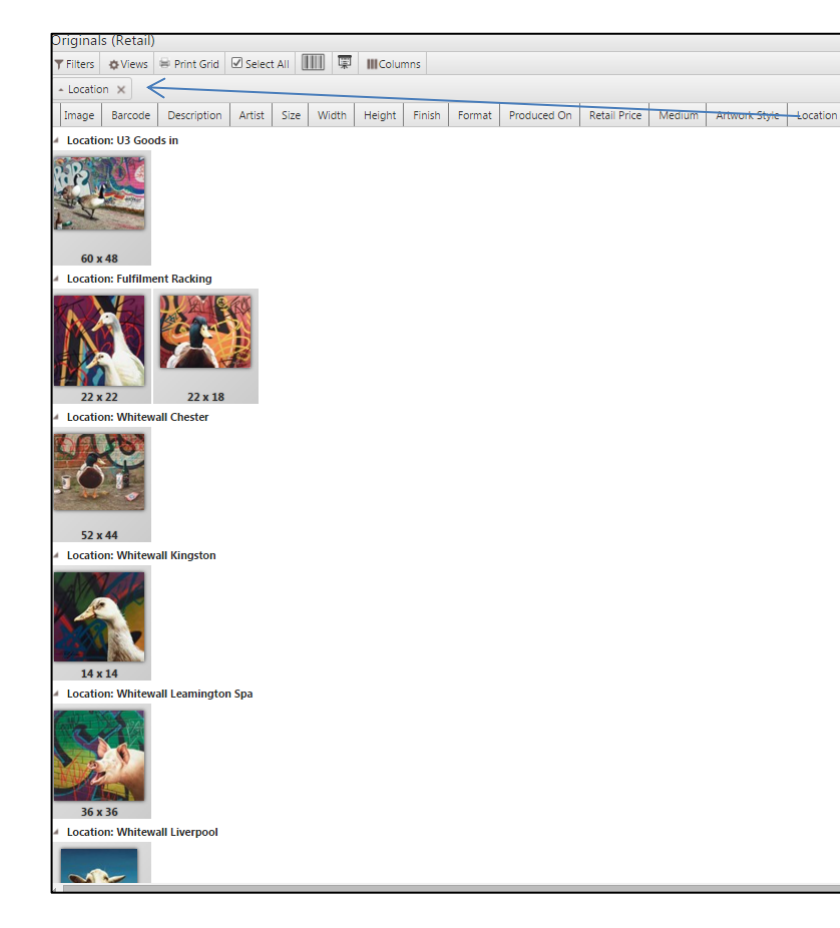

The example on the right is a search for Paul James Originals; this has then been sorted by location, by dragging the Location tab into the space provided

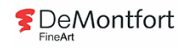

# Viewing a Product (Originals)

Larger images and artwork details can be displayed by double clicking on the image:

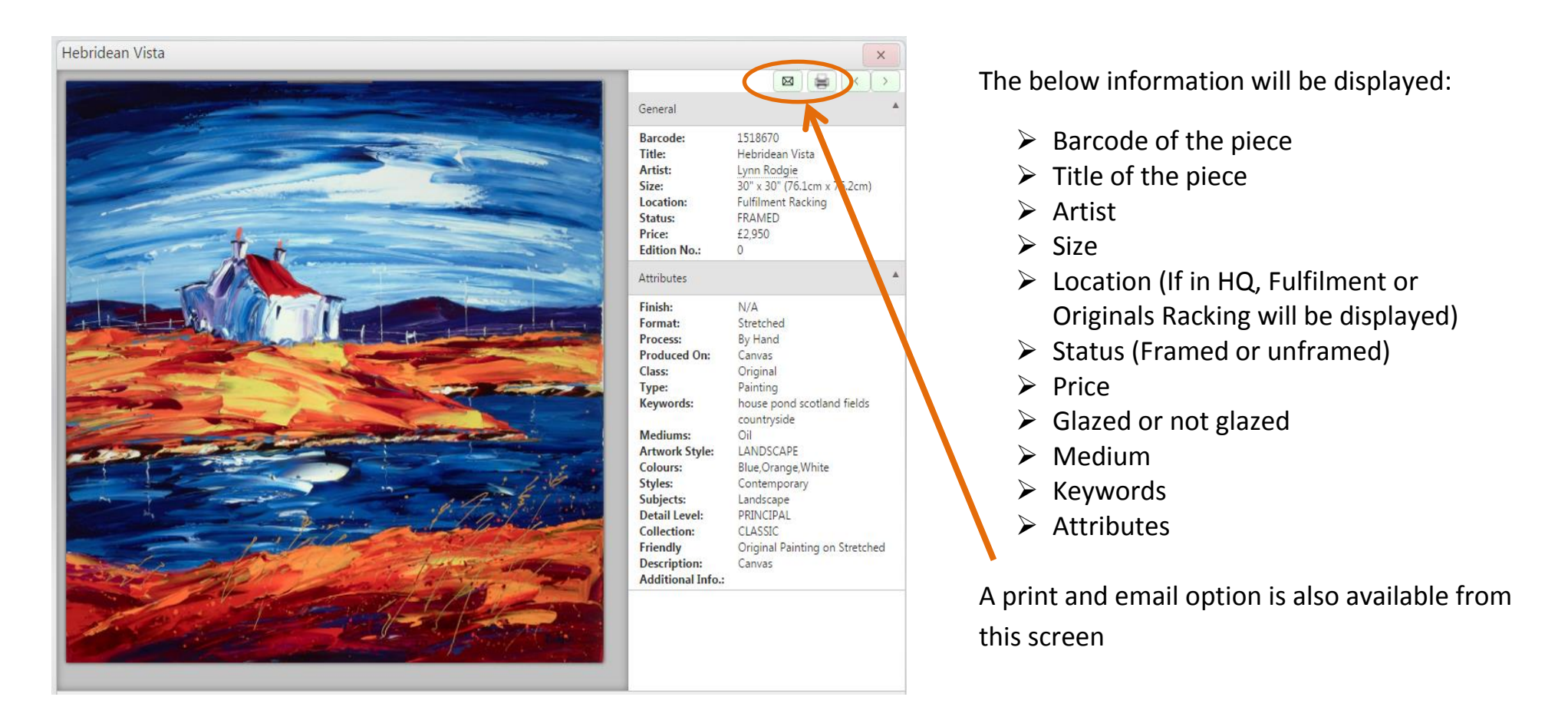

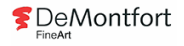

# Viewing a Product (Limited Editions)

Larger images and artwork details can be displayed by double clicking on the image (Additional information for Limited Editions will be displayed):

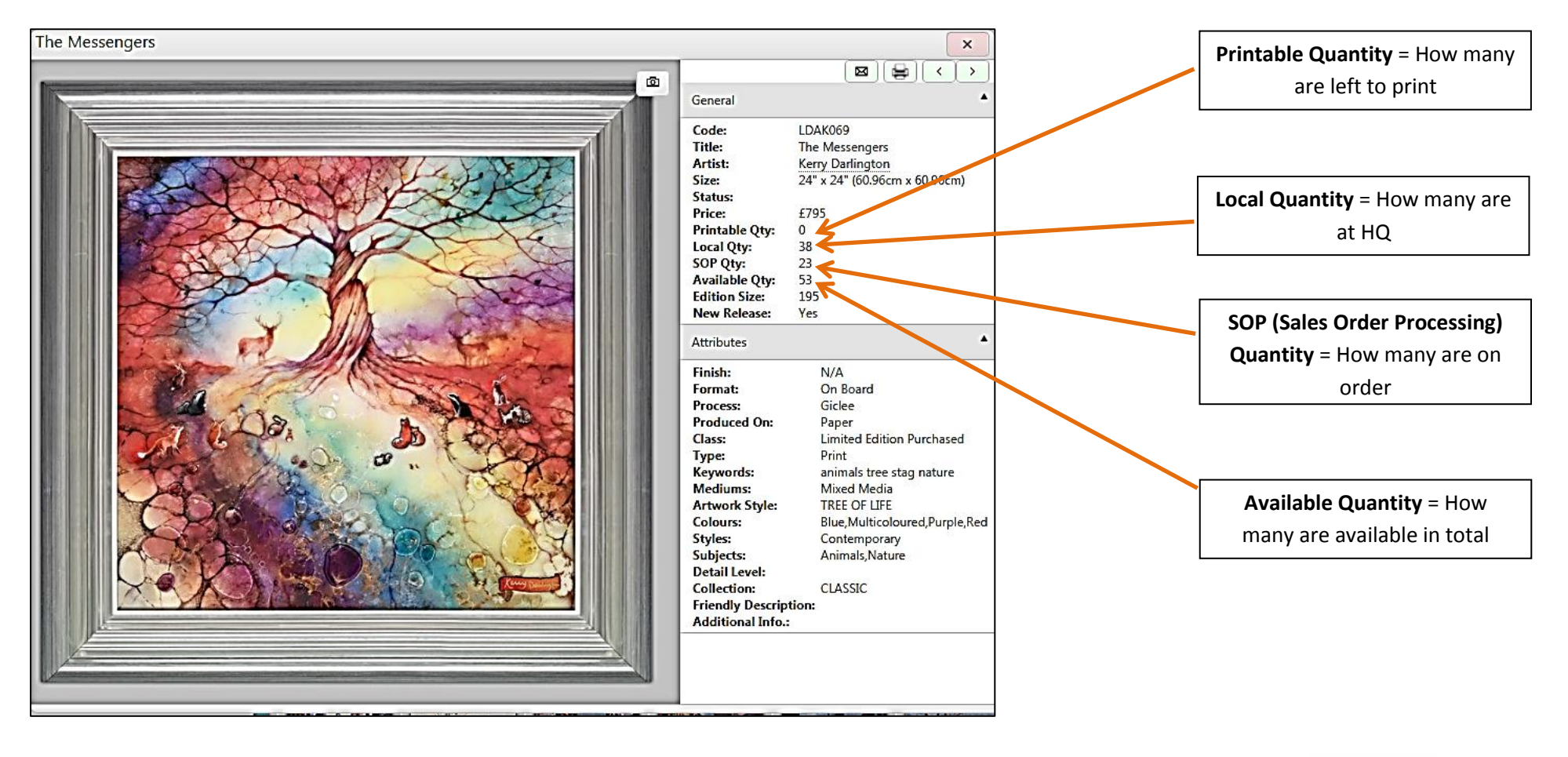

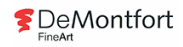

# Emailing a Client

Imagery and imagery details can be emailed direct to a client:

Select the required artwork  $\rightarrow$  Hold CTRL and left click on the image/s  $\rightarrow$  Right click on a selected image  $\rightarrow$  Select **Email** 

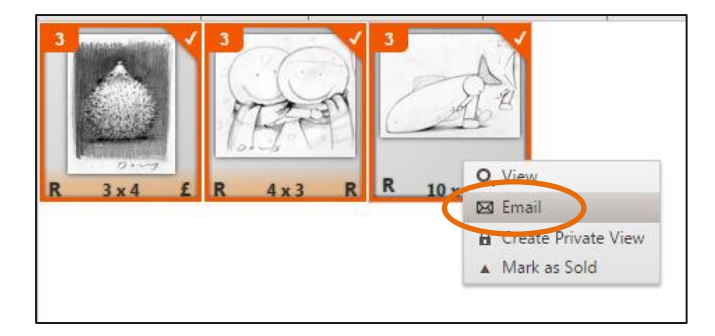

Confirm the images selected are correct  $\rightarrow$  Select Generate Email

The imagery selected will be displayed in an email

| Product<br>Filte | s<br>ers 🛛 🚻 Colu | imns |             |          |        |         | ¢ •   | Ċ |
|------------------|-------------------|------|-------------|----------|--------|---------|-------|---|
| Image            | Barcode 🔻         | Code | Description | Location | Artist | Channel | Width |   |
| Height           | Price             | SX   |             | w i i    |        | ~ ~     |       |   |
| - then           |                   | T    | Test        | A        | C E    |         |       |   |
|                  | <u>3x4</u>        | A    | x3          | 10 × 7   | E      |         |       |   |
|                  | <u></u><br>3x4    | 4    | x3          | 10×7     | E      |         |       |   |

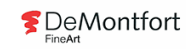

### Creating a Private View

Private views for specific clients can be created:

Select the required artwork  $\rightarrow$  Hold CTRL and left click on the image/s  $\rightarrow$  Right click on a selected image  $\rightarrow$  Select **Create Private View** 

|                                                                           | Specify a customer × Enter name Please select an existing customer                                                                                                    | Add / remove products to be e-mailed to leanne medley                                                                                                    |
|---------------------------------------------------------------------------|----------------------------------------------------------------------------------------------------|----------------------------------------------------------------------------------------------------|
| 4x2<br>3x3<br>Q. View<br>B Email<br>Create Private View<br>A Mark as Sold | or create a new one:<br>Customer Name: Leanne Medley<br>Primary Gallery: Whitewall Lichfield ▼<br>Consultant Name: Elizabeth Grant ▼<br>Email Address: medley123@hotmail.com<br>Telephone:<br>Postcode:<br>Send email ?<br>Clear | Image     Comments     Description     Artist       Image     Comments     Description     Artist       Image     Dog and Hedgehog     Doug Hyde     Image       4 x 2     Image     Duck Egg Study     Doug Hyde     Image       Image     Cow Portrait Study     Doug Hyde     Image |
| 2×1                                                                       | Please select the expiry date for this allocation:          25/06/2018         Image: Back Next                                                                                                    | <pre></pre>                                                                                                    |

Enter the clients name and an email address  $\rightarrow$  Select **Next** 

Select Finish

If you would like to link a private view to a client on the CRM, enter the clients name in the **Existing Customer** field  $\rightarrow$  Click on the correct client  $\rightarrow$  Select **Next** 

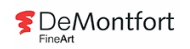

### Viewing a Private View

Access the site by using the following web address: pos.theartbook.org. Log in using an IPAD, MAC or Client Facing PC

Enter Gallery Username → Enter Gallery Password → Select Login

| (         | Artbook |
|-----------|---------|
| USER NAME |         |
| PASSWORD  |         |
|           | LOGIN   |

Enter **PIN** (this is issued when joining the company)  $\rightarrow$  Select **Login** 

PIN LOGIN

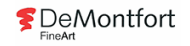

#### Select the **Private Views** icon $\rightarrow$ All your private views will be displayed $\rightarrow$ Select your **Private View**

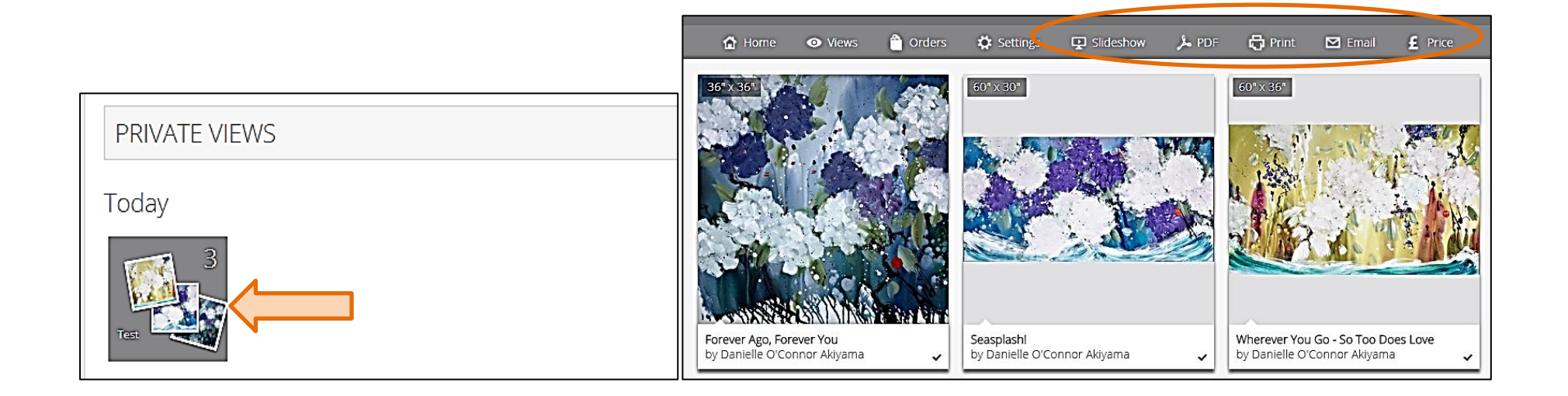

The below options are available:

- Create a slideshow
  - Create a PDF
  - Print imagery
  - Email to client
- > Display the price

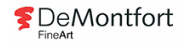

# Amending a Private View

To amend a private view  $\rightarrow$  Open the Artwork Database (demo.gallery.theartbook.org)  $\rightarrow$  From the left hand pop up menu, select the **Private View** icon  $\rightarrow$  Find the client in the **Customer Name** field  $\rightarrow$  Select the **Artwork Number** correlating to that client  $\rightarrow$  Private view details will be displayed

| Private Views              | Private Views X  |                     |                  |                 |        |                | ew Artwork   |   |                            |             | ×  |    |
|----------------------------|------------------|---------------------|------------------|-----------------|--------|----------------|--------------|---|----------------------------|-------------|----|----|
| ▼ Filters ♦ Views          | Print Grid       | Columns             |                  |                 | ð      | <b>⇔</b> Views | 🛱 Print Grid | E | Columns                    |             | 6  | 5  |
| Drag a column header and d | rop it here to g | roup by that column |                  |                 |        |                |              | - |                            | 1           |    |    |
| Customer Name              | Artwork          | Customer Email      | Modified 🔻       | Modified By     |        | Image          | Comments     |   | Description                | Artist      |    |    |
| leanne medley              | 3                |                     | 06/09/2016 13:56 | Petit jonathan  |        | 10             |              |   | Dog and Hedgehog           | Doug Hyde 🤇 | XX | )^ |
| Artique                    | 1                |                     | 17/08/2016 12:17 | Petit jonathan  |        | O de           |              |   | Study                      |             |    |    |
| Alan Rickman               | 2                |                     | 17/08/2016 11:30 | Petit jonathan  |        | 4 - 2          |              |   |                            |             |    |    |
| Rocks                      | <u>10</u>        |                     | 18/07/2016 08:19 | Joe Sweeney     |        | 4 X Z          |              |   |                            |             |    |    |
| Orban 16 x 16 inches       | <u>6</u>         |                     | 17/07/2016 11:52 | Dana Fitzsimons | _      | (then          |              |   | Duck Egg Study             | Doug Hyde   |    |    |
| Attree                     | <u>3</u>         |                     | 17/07/2016 11:26 | Joe Sweeney     |        | And.           |              |   | p nei                      |             |    |    |
| Budd                       | <u>6</u>         |                     | 16/07/2016 14:10 | Joe Sweeney     | _      | 3×3            |              |   |                            |             |    |    |
| Kulvir                     | 3                |                     | 16/07/2016 10:50 | Joe Sweeney     |        |                |              |   | Cours Dourton it Structure | Davia Ukuda |    |    |
| London                     | 2                |                     | 15/07/2016 14:59 | Joe Sweeney     | _      | 100            |              |   | Cow Portrait Study         | Doug Hyde   | ĽĽ |    |
| Izaak                      | 4                |                     | 15/07/2016 14:29 | Joe Sweeney     |        | 1              |              |   |                            |             |    |    |
| Lisa 2                     | 2                |                     | 15/07/2016 14:00 | Joe Sweeney     |        | 2 x 3          |              |   |                            |             |    |    |
|                            | <b>) )</b> 50    | ) 🔻 items per page  |                  | 1 - 50 of 142   | items? |                | 1            |   | 1                          | 1           | 1  | -  |

From the screen above, items can be deleted by selecting the 🖾 icon, comments can be added by selecting the 🖾 icon

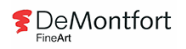

Additional artwork can be added to the private view:

Find your required original or limited artwork item → Drag the item from the database to the private view screen

| Private Vi | ew Artwo  | ork      |         |     |                        |           |   | × |   | Originals        |            |                   |                  |             |
|------------|-----------|----------|---------|-----|------------------------|-----------|---|---|---|------------------|------------|-------------------|------------------|-------------|
| Views      | 🖶 Print G | Grid 🛒   | Columns |     |                        |           |   | ð |   | <b>T</b> Filters | 🗘 Views    | 🖶 Print Grid      | 🖶 Price Label    | ✓ Se        |
| Image      |           | Comments |         |     | Description            | Artist    |   |   |   | Drag a column l  | header and | d drop it here to | group by that co | umn         |
| office.    |           |          |         |     | Dog and Hedgehog Study | Doug Hyde | × | - | • | Image Barco      | ode Des    | cription Locati   | on Artist V      | /idth He    |
| 4x2        |           |          |         |     |                        |           |   |   |   | Retail Price     | Friendly D | escription Art    | work Style Or    | ginal Barci |
| 3x3        |           |          |         |     | Duck Egg Study         | Doug Hyde | × | ľ |   |                  |            | TRA               |                  | AN AN       |
| -8%        |           |          |         |     | Cow Portrait Study     | Doug Hyde | × |   |   | 0.07             |            | 01-4              |                  | -           |
| 2x3        |           | Dr       |         | )r( | op Here                |           |   |   |   | K 3x4            | ŁK         | 4 x 3 K           | R 10 x 7         | 5           |
|            |           |          |         |     | -                      |           | 4 |   |   |                  |            |                   |                  |             |
|            |           |          |         |     |                        |           |   |   |   |                  |            |                   |                  |             |
|            |           |          |         |     |                        |           |   |   |   |                  |            |                   |                  |             |
|            |           |          |         |     |                        |           |   |   |   |                  |            |                   |                  |             |
|            |           |          |         |     |                        |           |   |   |   |                  |            |                   |                  |             |

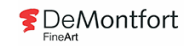

# **Checking Availability**

An artwork piece is available if:

- You have filtered under 'Retail Originals or Limited Editions' and the artwork is displayed. Be aware that artwork that is located on ships will take longer to come back
- You have selected 'My Originals or My Limiteds' and there is an 'S' displayed at the bottom right hand side corner (irrelevant of colour)

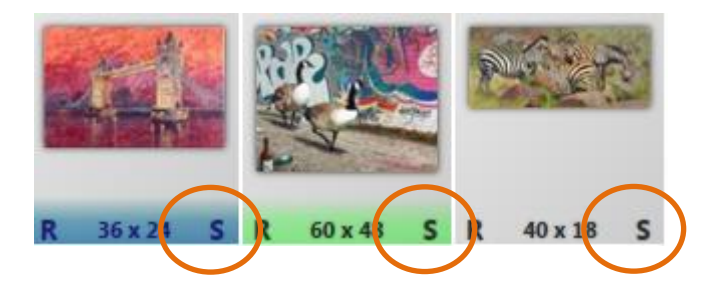

An artwork piece is **NOT** available if:

> A 'f' or 'C' is displayed in the bottom right hand side corner

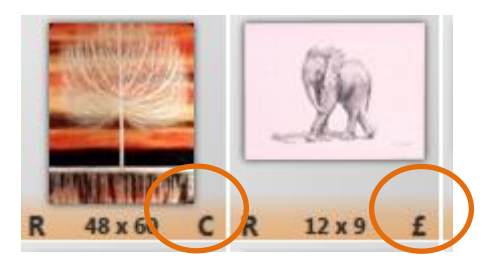

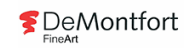

### **Colours and Codes**

#### The Allocations Artbook Symbol/Letter is displayed on the right hand bottom corner of each image

| Artbook Symbol | Allocations                                                      |  |  |  |
|----------------|------------------------------------------------------------------|--|--|--|
| £              | Sale – Item is sold, not available to sell                       |  |  |  |
| Р              | Potential – A potential sale on item, not to be sold             |  |  |  |
| S              | S Stock – Item available to sell                                 |  |  |  |
| E              | Exhibition – Item held back for exhibition, not to be sold       |  |  |  |
| F              | Exhibition – Focus - Item held back for focus event, can be sold |  |  |  |
| R              | Sale – Refunded – Item refund, available to sell                 |  |  |  |
| С              | Commission – Bepoke item, not to be sold                         |  |  |  |
| R              | Commission - Refunded – Bespoke item, not to be sold             |  |  |  |

Each **<u>Symbol</u>** has its own meaning, see below:

Each <u>**Colour**</u> displayed along the strip at the bottom of the image has its own meaning, see below:

| Colour           | Status                                                     |
|------------------|------------------------------------------------------------|
| Grey (no colour) | Available - In your gallery, available to sell             |
| Green            | Stock - Item on the way to your gallery, available to sell |
| Orange           | Sold – Item sold, not available to sell                    |
| Red              | Despatched – Out of system, not available to sell          |
| Blue             | Returns – Item on return on stock rotation                 |
| Yellow           | Exhibition – Required for exhibition usage                 |

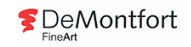

- All available abstract limited editions, that are red and under £3000 Save this view
- > All available still life originals
- All available L.S Lowry industrial scene originals, less than £8,000
- > All available large abstract originals, excluding Antonio Russo and Simon Kenny
- > All available medium sized Danielle O'Connor Akiyama limited editions
- All available Jeffrey Pratt Originals at operations /HQ
- > All available originals in your gallery
- All available Simon Kenny originals under 40 x 40 inches
- All available limited editions related to cars

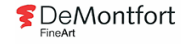